# Změny v HotelWin ve verzi 2.92 od 2.91

Neprovádí se žádný update. Zálohy jsou kompatibilní od verze 2.83. Jen po instalaci nutno provést rekonstrukci indexů!!

Pokud se přechází z verze nižší 2.83, je nutné před instalací nové verze provést zálohování - provede se update do verze 2.83!!!

# 1. Výpočet DPH a zaokrouhlení dle zák. 80/2019 Sb. ("daňový balíček")

V zákoně o dani z přidané hodnoty byl mimo jiné upraven § 36 - v odst. 5 - věta druhá se nahrazuje větou "Do základu daně se nezahrnuje částka vzniklá zaokrouhlením celkové úplaty při platbě v hotovosti při dodání zboží nebo poskytnutí služby na celou korunu."

a § 37 na znění:

"Daň se vypočte jako

a) součin základu daně a sazby daně, nebo

b) rozdíl mezi

- částkou odpovídající výši úplaty za zdanitelné plnění, která je včetně daně, nebo výši částky stanovené podle § 36 odst. 6, která je včetně daně bez zahrnutí částky vzniklé zaokrouhlením celkové úplaty při platbě v hotovosti, a
- 2. částkou, která se vypočítá jako podíl částky podle bodu 1 a koeficientu 1,21 v případě základní sazby daně, 1,15 v případě první snížené sazby daně nebo 1,10 v případě druhé snížené sazby daně.".

Tj. byl podstatně upraven výpočet základu a částky daně "shora" a zanikla možnost zaokrouhlování daně. Na základě této změny bylo v AdmWin upraveno:

## 1.1 V základních údajích

V oblasti pro plátce DPH zrušeno nastavení zaokrouhlování daně na výstupu a "Při zaokrouhlení dokladu dle pokynu MF - přepočítat DPH z celk.částky dokladu po zaokrouhlení (shora - koeficientem)" – nově se zaokrouhlení (pouze při platbách v hotovosti) do DPH nijak nezahrnuje.

# 1.2 V záznamu DPH na dokladech (účtenkách/fakturách)

Výpočet daně a základu daně z celkové částky včetně daně upraven podle data období, do kterého záznam DPH spadá.

Před 1.4.2019 proběhne původním způsobem, tj. koeficientem zaokrouhleným na 4 desetinná místa. Od 1.4.2019 se vypočte základ daně jako celková částka včetně DPH / (1 + sazba DPH/100) a daň je pak rozdíl tohoto základu k celkové částce včetně daně.

Zaokrouhlení daně se neprovádí!

# 1.3 V nastavení fakturace "Obecné hodnoty"

- Zrušeno nastavení způsobu zaokrouhlování "Zaokrouhlování celkové částky k úhradě na vydaných fakturách" na desetníky, padesátníky, koruny
- Zaškrtávací pole "provést zaokrouhlení dle výše nastaveného" změněno na:
   "při úhradě v hotovosti provést zaokrouhlení na celé" při ukončení (zavření okna) faktury nebo před jejím tiskem při formě úhrady "v hotovosti", bude na ní automaticky doplněn řádek zaokrouhlení na

celé koruny.

**POZOR!** Na formu úhrady při vystavování účtenky/faktury z ubytování (karty hosta)! Před zaevidováním ji zkontrolujte! Při hotovosti se automaticky doplní zaokrouhlení. Pokud následně formu úhrady změníte, musíte řádek se zaokrouhlením vymazat!

# 2. Export do Excel

Rozšířen o volbu exportu ve formátu csv a txt pro případy, kdy není instalován Excel. Oba tyto formáty nemají v sobě zahrnuto formátování a při jejich otevření v OpenOffice či jiném sw je nutné si je dle potřeby upravit.

# 3. Karta hosta

Výběr rozbalovacím seznamem "Strava" rozšířen o volby:

- večeře jen večeře bez snídaně
- all inclusive všechny ostatní způsoby stravování, které do přehledů o potřebě přípravy počtu jídel potřebných v jednotlivých dnech zakládají potřebu snídaně, obědu i večeře pro jednu osobu.

Doplněn nový údaj:

"Záloha" – zde zadaná částka se následně odečte při vystavení účtenky/faktury z karty tohoto hosta, jako zaplacená záloha. Tento údaj nemá na zálohové faktury žádnou vazbu, protože ty mohou být vytvářeny, evidovány a hrazeny v jiném systému, kde dochází k zpracování banky - pokladny.

# 4. Výpisy ubytování

Do parametrů k výpisu "Rezervace jmenovitě" doplněno zaškrtávací pole:

"Do 2. Řádku vypsat poznámku" – k základnímu řádku výpisu vypíše do 2. Řádku z karty hosta oba řádky poznámky za sebou.

## 5. Zálohy - zálohové faktury

## 5.1 Evidence a tisk zálohových faktur

Pod volbu v menu "Fakturace" doplněna další volba "Zálohové faktury".

Jejich evidence se vede stejně jako u běžných faktur a i evidované údaje jsou stejné. Jen navíc zálohové faktury:

- mohou navíc nabývat stav "vyúčtovaná" zaplacená záloha plně vyúčtována do konečných faktur nemají záznam DPH
- mají navíc tlačítko, které vyvolá přehled, do kterých faktur jsou vyúčtovány.

Do konečné běžné faktury lze vyúčtovávat jen plně zaplacené zálohové faktury. Není-li HotelWin spojen s účetním programem AdmWin, kde se evidují a na faktury párují ve zpracování banky a pokladny přijaté peněžní prostředky, lze v HotelWin pod volbou v menu "Zvláštní" nad seznamem zálohových faktur volbou "vyrovnání faktury" označit v seznamu aktuálně nastavenou zálohovou fakturu za plně uhrazenou.

#### 5.2 Nastavení tisku zálohových faktur

Pod volbu v menu "Fakturace" - "Nastavení fakturace" doplněna další volba "Tisku zál.faktur". Zde se definují přednastavení pro tisk vydaných zálohových faktur:

"Bankovní účet pro platby (tištěný na faktuře)" – bankovní spojení, na které má odběratel fakturu zaplatit. Vybírá se z rozvíracího seznamu na evidovanými bankovními účty. Zde nastavený účet se nabídne při prvním otevření okna tisku konkrétní nové faktury a lze na ní kdykoliv změnit

**Tištěný nadpis dokladu**" – název tištěného dokladu - tj. pod jakou hlavičkou má být zálohová faktura tištěna, třeba místo "zálohová faktura", zadat text "Proforma faktura"

"Formát tisku" – formát tisku faktury se vybírá ze seznamu:

- Běžný tisk včetně všech rámečků (pomalý, ale hezký tisk).
- Rychlý tisk rychlejší tisk bez hlavního rámečku.
- Zjednodušený včetně rámečků se zkráceným záhlavím o příjemce a místo dodání.

Taťáž volba se zobrazuje i při každém tisku faktury s tím, že je označená zde přednastavená a lze ji při každém tisku změnit. U konkrétní faktury se neeviduje.

- Jazyk z rozbalovacího seznamu se vybírá jazyková mutace, ve které bude doklad tištěn. Pozn.: Proměnné texty na faktuře, tj. názvy položek faktury, textové řádky, v cizím jazyce si již musí uživatel zadat sám přímo na faktuře. Tatáž možnost je i u tisku každé konkrétní faktury - jednu a tutéž fakturu lze tisknout jak česky, tak současně i v cizím jazyce.
- "**Tisknout pořadová čísla položek**" při zaškrtnutí budou běžné řádky faktury pořadově číslovány. Tato volba je nezávislá na tom, zdali jsou i v zobrazení faktury zobrazována pořadová čísla. Výchozí stav je nezaškrtnuto.
- "Na řádcích tisknout SKP" zaškrtávací pole, jenž při svém zaškrtnutí způsobí, že na řádcích vydaných faktur, za názvem položky, se vytiskne SKP ze skladové karty nebo z ceníku prací. Implicitní nastavení je ano, tj. pole je zaškrtnuto.
- ."Všechny řádky zarovnávat vlevo" při zaškrtnutí budou texty všech řádků, kromě úvodních, koncových, záznamů DPH a celkem úhradě, zarovnány vlevo k sloupci čísel skl.položek. Jinak, při nezaškrtnutí, mohou být texty některých řádků (zaokrouhlení, vyúčtování zálohy) zarovnány vpravo k sloupci ceny celkem. Výchozí stav je nezaškrtnuto.
- "Všechny řádky jedním fontem" při zaškrtnutí budou texty všech řádků, kromě úvodních, koncových, záznamů DPH a celkem úhradě, tištěny jednou velikostí a typem fontu shodným s fontem běžného řádku faktury. Jinak, při nezaškrtnutí, je vyúčtování zálohy tištěno větším písmem (cca 12), případný vyrovnávací řádek k DPH ze zálohy nejmenším (cca 9). Výchozí stav je nezaškrtnuto.
- "Rámečky tisknout s oblými rohy" při zaškrtnutí bude tištěn celý rámeček a rámeček odběratele s zakulacenými rohy. Výchozí stav je nezaškrtnuto.

Nastavení dalších prvků tisku – nastavení úvodních a koncových řádků, loga, razítka a podpisu, apod. je shodné s nastavením tisku běžných faktur. Úvodní a koncové texty mohou být samozřejmě jiné a na každé zálohové faktuře je lze změnit.

# 5.3 V okně účtenky/faktury

#### Doplněno tlačítko:

"Připojit zálohu" – připojí zaplacenou zálohovou fakturu k této účtence/faktuře. V pořadí úkonů při zadávání položek (řádků) faktury, zadávejte připojení zálohy až jako poslední, za záznam DPH a případné zaokrouhlení.

Po stisku se vyhledávají všechny zaplacené dosud nevyúčtované zálohové faktury s prvním řádkem názvu odběratele shodným s prvním řádkem na zpracovávané účtence/faktuře. Pokud existují, nabídne se jejich seznam v okně pro vyúčtování. Pokud neexistují, zobrazí se informace, že žádná použitelná záloha k této firmě (osobě) není a dotaz, zda k této faktuře připojit zálohu evidovanou na jinou firmu (osobě). Při kladné odpovědi se nabídnou do seznamu všechny zaplacené a dosud nevyúčtované zálohové faktury, protože občas dochází ke změnám názvů firem nebo na základě různých smluvních vztahů konečnou vyúčtovací fakturu vystavuje jiná firma, než je uvedená na zálohové faktuře.

V seznamu je u každé zálohové faktury uvedena zaplacená částka, již vyúčtovaná částka do konečných faktur a zbývající, tj. použitelná částka do dalších vyúčtování.

K vyúčtování vybranou zálohovou fakturu označte a potvrďte (klávesou Enter nebo dvojklikem). Její použitelná částka se přenese do pole:

- "Ze zálohové faktury do konečné použít částku" kde lze její hodnotu lze snížit na částku požadovanou vyúčtovat do konečné faktury. Není povolené zadat částku vyšší použitelné.
- "Zapsat na fakturu i řádky ze zálohy" při zaškrtnutí tohoto zaškrtávacího pole se ze zálohové faktury na právě zpracovávanou vyúčtovací fakturu nejprve zapíší i řádky (kromě skladových), u plátců DPH se provede automatický záznam DPH a pak se odečte záloha. Pozor! Nepřenáší se řádky, které vznikly ze skladových karet, protože z důvodu kontroly stavu skladu, případně rezervace pro někoho jiného, je nutno výdej/příjem zásob zadat standardním oknem pro záznam příjmu/výdeje na sklad. Proto tuto možnost nepoužívejte pro zálohové faktury, kde jsou řádky vytvořeny ze skladových karet. Jinak budete muset zrušit řádek vyúčtování zálohy a řádek s automatickým záznamem DPH, doplnit skladovou položku a pak znovu provést záznam DPH a připojení zálohy a již bez zaškrtnutí tohoto pole pro přenos řádků (jinak by se na fakturu zapsaly 2x).

Toto zaškrtávací pole se aktivuje jen při potvrzení nabídnuté zálohové faktury v jejich seznamu. Stav zaškrtnutí je evidován a při dalším zpracování se nabídne stav použitý v předchozím zpracování. **Pozor!** Při zrušení vyúčtování zálohy (zrušení - výmazem řádku jejího vyúčtování na faktuře), zůstanou na ní dříve přenesené řádky pro další zpracování a doplnění.

#### Tlačítkem:

"Použít" – se zavře okno seznamu použitelných záloh a pro zvolenou vytvoří nové vyúčtování zálohy do konečné faktury v zadané výši (minusovou hodnotou) formou dalšího řádku v položkách (řádcích) faktury.

Je-li k firmě na zpracovávané faktuře více zaplacených záloh, lze je připojit (vyúčtovat) k faktuře současně. Buď se v seznamu označí ty, které mají být připojeny pomocí standardních technik práce se seznamy windows (tj. Ctrl+klik myší neb Shift+klik myší) nebo zaškrtávacím polem

**"Připojit všechny"** – se označí všechny zaplacené zálohové faktury, popřípadě standardní technikou práce se seznamy windows vyloučí ty, které nemají být připojeny.

Je-li zpracováváno více záloh současně, nelze uživatelsky upravit výši vyúčtovávané zálohy. Budou vyúčtovány ve své plné (použitelné) částce.

**Pozor !** Do záhlaví okna účtenky/faktury se vždy uvádí částka k úhradě. Tj. v případě čerpání zálohy, musí být v záhlaví konečné faktury jen částka zbývající k úhradě! Je-li zálohou pokryto celé plnění uvedené na faktuře, ponechejte v záhlaví nulovou hodnotu – faktura je plně vyrovnána zálohou.

Vystavení zálohy a její vyúčtování je téměř shodné s AdmWin. Proto doporučujeme zhlédnout videonávody: <u>https://www.youtube.com/watch?v=3GDHuc4IIIM</u> - zpracování zálohových faktur <u>https://www.youtube.com/watch?v=Ey1VFdzbl64</u> - vyúčtování (připojení) zálohy do konečné faktury

#### 5.4 Způsoby – postupy práce se zálohami

Je několik způsobů:

- 1. Částka zaplacené zálohy zadána přímo na kartu hosta bez vazby na zálohovou fakturu při vytvoření účtenky/faktury z karty hosta se mu automaticky z celkové částky odečte.
- Firma/skupina vystaví se na ni zálohová faktura. Pro další popis se předpokládá, že je zaplacena. Po
  zaevidování účtenky/faktury na tuto firmu/skupinu, následně po záznamu DPH tlačítkem připojit zálohu vybrat
  zaplacenou zálohovou fakturu a nechat ji celou použít.
- Jeden host platí zálohu za více hostů, kterým je pak ubytování a další služby účtováno jednotlivě. Jsou 2 možnosti.
  - zaplacenou zálohu rozepsat na jednotlivé karty hostů již v rezervaci automaticky se při vyúčtování odečtou.
  - vystavit zálohovou fakturu a pak ji při vyúčtování do účtenky/faktury tlačítkem připojit zálohu vybrat zaplacenou a do "Použít" dát jen část pro každého hosta. Je pod kontrolou, kolik bylo komu ze zaplacené zálohy vyúčtováno a kolik zbývá.